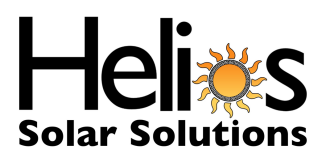

PG&E HOW TO DOWNLOAD THE DATA WE NEED FOR SOLAR. Go to: <u>https://www.pge.com</u>

If you do not have an online account, start by going to <u>www.pge.com</u> and click on "Register"

| ٢        | OUR ACCOUNT          | CUSTOMER SERVICE  |  |  |  |  |
|----------|----------------------|-------------------|--|--|--|--|
|          | SIGN IN              |                   |  |  |  |  |
|          | USERNAME             | Forgot Username > |  |  |  |  |
|          |                      |                   |  |  |  |  |
|          | PASSWORD             | Forgot Password > |  |  |  |  |
| N. X. K. | Remember My Username |                   |  |  |  |  |
|          | SIGN IN              |                   |  |  |  |  |
|          | REGISTER             | VISITOR           |  |  |  |  |
| H        |                      |                   |  |  |  |  |

It will take you to the next window which you will select if you are a new customer or current customer. Click on the appropriate selection and click "Next"

## Register

| Current Customer                                                                                                 | New Customer                                     |  |  |  |
|----------------------------------------------------------------------------------------------------|--------------------------------------------------|--|--|--|
| Create an online account                                                                                         | Request new PG&E service                         |  |  |  |
| Are you the account holder?<br>The account holder is the customer who<br>established a service account with PG&F | <b>New to our service territory?</b><br>Welcome! |  |  |  |
| YES NO                                                                                                    | REQUEST NEW SERVICE                              |  |  |  |
| Select "Residential" or "Business"                                                                               |                                                  |  |  |  |
| Verification                                                                                                    |                                                  |  |  |  |

| ▲ Your information is secure with PG&E. Select the type of account you wish to register. |          |  |  |  |  |
|------------------------------------------------------------------------------------------|----------|--|--|--|--|
| RESIDENTIAL                                                                              | BUSINESS |  |  |  |  |

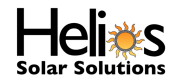

## You will need your 11 digit account number off of your PG&E Statement, and phone number previously provided to PG&E or the last 4 digits of the account holder's social security number.

| Select the type of account you wish to register.                      |                                                   |
|-----------------------------------------------------------------------|---------------------------------------------------|
| RESIDENTIAL                                                           | BUSINESS                                          |
| Look up your account number >                                         |                                                   |
| ACCOUNT NUMBER                                                        |                                                   |
| Enter a valid 11-digit account number (e.g., 1234567890-2)            |                                                   |
|                                                                       |                                                   |
|                                                                       |                                                   |
| AND '                                                                 |                                                   |
|                                                                       | the last ( digits of your Social Security pumber  |
| Estantia share such a service burnet ded to DCS E and                 | the last 4 digits of your Social Security number. |
| Enter the phone number previously provided to PG&E or                 |                                                   |
| Enter the phone number previously provided to PG&E or<br>Phone number |                                                   |

If you do not know your account number, you can find your account number by selecting "Look up your account number" and the next window will come up. You will need your meter number off of your smart meter.

NEXT

| Account number lookup                                                                                                    |  |  |  |  |
|----------------------------------------------------------------------------------------------------|--|--|--|--|
| Enter your information below to look up your account number or locate it on the first page of your energy statement in the upper right corner. |  |  |  |  |
| *required field                                                                                                    |  |  |  |  |
| LAST NAME*                                                                                                    |  |  |  |  |
|                                                                                                    |  |  |  |  |
| ZIP CODE OF SERVICE ADDRESS*                                                                                                    |  |  |  |  |
|                                                                                                    |  |  |  |  |
| LAST 4 DIGITS OF SOCIAL SECURITY NUMBER*                                                                                                    |  |  |  |  |
|                                                                                                    |  |  |  |  |
| METER NUMBER* FIND METER ID >                                                                                                    |  |  |  |  |
|                                                                                                    |  |  |  |  |
|                                                                                                    |  |  |  |  |
| FIND ACCOUNT NUMBER                                                                                                    |  |  |  |  |

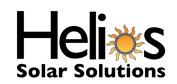

PG&E HOW TO DOWNLOAD THE DATA WE NEED FOR SOLAR. Go to: <u>https://www.pge.com</u> and login

Once logged in, on the dashboard (main screen) and click on ENERGY USAGE DETAILS, towards the middle of the screen. This will redirect you to the next screen.

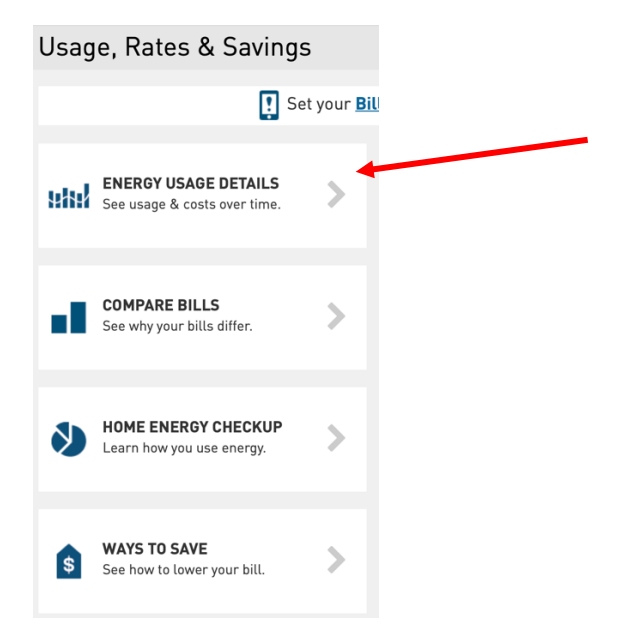

## The screen should auto default you to the "Energy Use" screen.

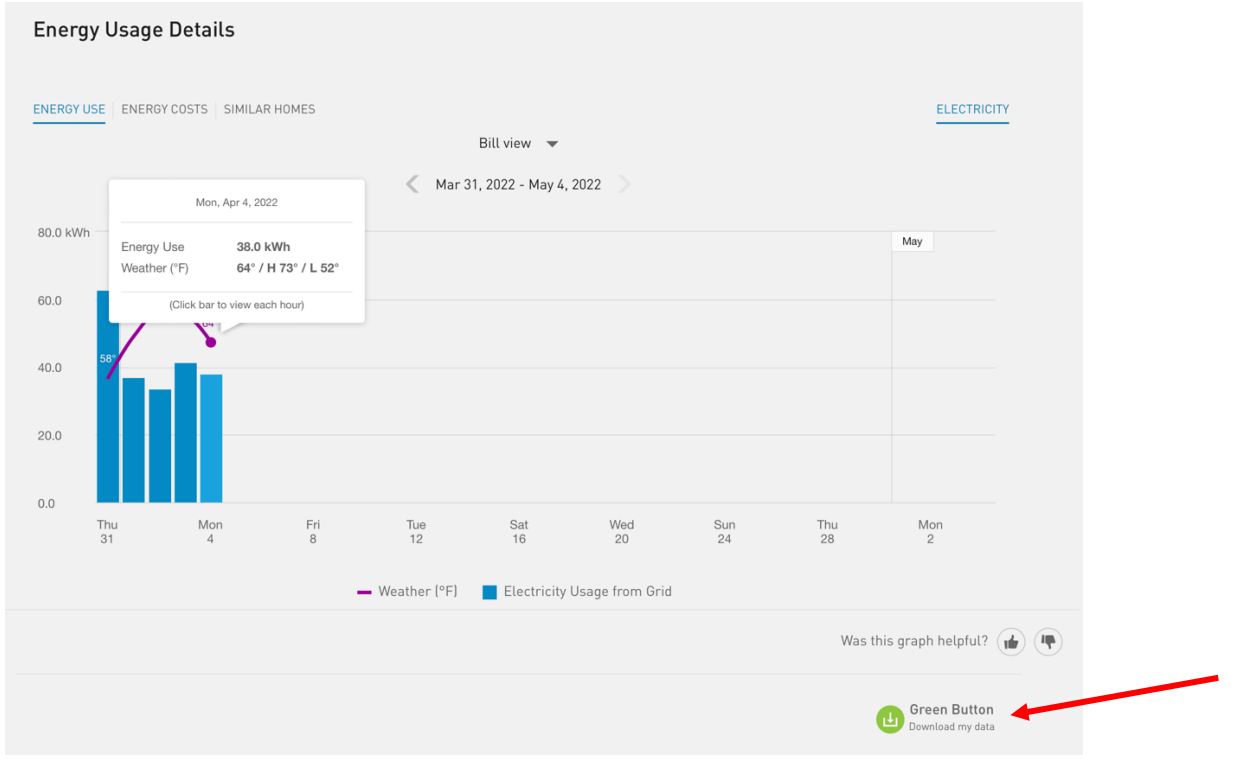

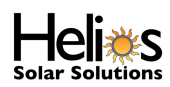

Click the Green Button that says, "Download My Data" and it will have the below show on the screen where the green button was. The parameters will default to be "Export all bill totals" with the format "CSV" and click EXPORT.

| me Period     |                        | Format |  |
|---------------|------------------------|--------|--|
| Export all bi | Export all bill totals |        |  |
| Export usag   | e for a bill period    | XML    |  |
| Since you     | ~                      |        |  |
| Export usag   | e for a range of days  |        |  |
| From          | То                     |        |  |
| 03/06/202     | 04/06/2022             |        |  |
|               |                        |        |  |
| CANCEL        | EXPORT 🔶               |        |  |

Once you click EXPORT it will download the file in a Zip file to your Downloads Folder on your computer.

| 6  | ТҮРЕ            | START DATE | END DATE | USAGE   | UNITS | COST     | NOTES |                       |
|----|-----------------|------------|----------|---------|-------|----------|-------|-----------------------|
| 7  | Electric billin | 8/29/20    | 9/1/20   | 285     | kWh   | \$83.23  |       |                       |
| 8  | Electric billin | 9/2/20     | 10/1/20  | 2056    | kWh   | \$601.64 |       |                       |
| 9  | Electric billin | 10/2/20    | 11/2/20  | 1532    | kWh   | \$420.78 |       |                       |
| 10 | Electric billin | 11/3/20    | 12/2/20  | 1039.34 | kWh   | \$271.12 |       | This could be removed |
| 11 | Electric billin | 12/3/20    | 1/3/21   | 1045.84 | kWh   | \$270.40 |       |                       |
| 12 | Electric billin | 1/4/21     | 2/1/21   | 996.71  | kWh   | \$265.51 |       |                       |
| 13 | Electric billin | 2/2/21     | 3/3/21   | 1085.93 | kWh   | \$293.19 |       |                       |
| 14 | Electric billin | 3/4/21     | 4/1/21   | 1060.81 | kWh   | \$296.35 |       |                       |
| 15 | Electric billin | 4/2/21     | 5/3/21   | 1586.51 | kWh   | \$464.08 |       |                       |
| 16 | Electric billin | 5/4/21     | 6/2/21   | 1958.01 | kWh   | \$577.09 |       |                       |
| 17 | Electric billin | 6/3/21     | 7/1/21   | 2645.35 | kWh   | \$778.84 |       |                       |
| 18 | Electric billin | 7/2/21     | 8/2/21   | 3319.54 | kWh   | \$975.53 |       |                       |
| 19 | Electric billin | 8/3/21     | 9/1/21   | 2695.37 | kWh   | \$798.16 |       |                       |
| 20 | Electric billin | 9/2/21     | 10/3/21  | 2427.82 | kWh   | \$720.98 |       |                       |
| 21 | Electric billin | 10/4/21    | 11/1/21  | 1227.1  | kWh   | \$345.99 |       |                       |
| 22 | Electric billin | 11/2/21    | 12/2/21  | 1118.29 | kWh   | \$307.01 |       |                       |
| 23 | Electric billin | 12/3/21    | 12/30/21 | 1040.84 | kWh   | \$288.40 |       |                       |
| 24 | Electric billin | 12/31/21   | 1/31/22  | 1222.26 | kWh   | \$365.98 |       |                       |
| 25 | Electric billin | 2/1/22     | 3/2/22   | 1109.35 | kWh   | \$333.33 |       |                       |
| 26 | Electric billin | 3/3/22     | 3/31/22  | 989.17  | kWh   | \$326.39 |       |                       |
| 27 |                 |            |          |         |       |          |       |                       |

It will open like below. Feel free to remove the usage that was past 1 year of usage.

If you don't want to remove it on your end, we can do it on ours to make sure we are using the correct data to calculate your usage for the prior year to date.

Send file to your sales rep and/or Service@heliossolarsolutions.com

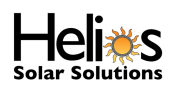